#### INSTRUCCIONES PARA DESCARGAR CERTIFICADO DIGITAL FNMT

La descarga del certificado se hace desde los navegadores de internet, las siguientes instrucciones son de Internet Explorer, desde otros navegadores la exportación es similar, entrando en las opciones de Certificados.

Si no aparece la Barra de menú, pulsar con el **botón derecho** del ratón sobre la barra del navegador y seleccionar **Barra de menú** 

| (a) (b) (c) (c) (c) (c) (c) (c) (c) (c) (c) (c | ۔<br>ح ک                                                                                                    | ー ロ ×<br>Buscar |
|------------------------------------------------|----------------------------------------------------------------------------------------------------|-----------------|
| 🧓 Diputación Provincial de Al 🛪 📑              | Barra de menú                                                                                               |                 |
| E DIPUTACIÓN                                   | Barra de favoritos<br>Barra de comandos<br>Barra de estado                                                  |                 |
| 👑 DE ALMERIA                                   | <ul> <li>Bloquear las barras de herramientas</li> <li>Mostrar las pestañas en una línea separada</li> </ul> |                 |
|                                                |                                                                                                    |                 |

Seleccionamos Opciones de Internet del menú de Herramientas

| (=) (a) http://www.dipalme.org/   |                                                                                                    |                                 | - ♂ Busca                            |
|-----------------------------------|----------------------------------------------------------------------------------------------------|---------------------------------|--------------------------------------|
| 🧓 Diputación Provincial de Al 🗙 📑 |                                                                                                    |                                 |                                      |
| Archivo Edición Ver Favoritos He  | erramientas Ayuda                                                                                                    |                                 |                                      |
| DIPUTACIO<br>DE ALMER             | Eliminar el historial de exploración<br>Exploración de InPrivate<br>Activar la protección de rastreo<br>Filtrado ActiveX<br>Solucionar problemas de conexión<br>Volver a abrir última sesión de Exploración<br>Agregar sitio a la vista Aplicaciones | Ctrl+Mayús+Supr<br>Ctrl+Mayús+P | ovincia<br>ps a disposició<br>ladano |
| Sigu                              | Ver descargas<br>Bloqueador de elementos emergentes<br>Filtro SmartScreen de Windows Defender<br>Administrar licencias de multimedia<br>Administrar complementos                                                                                     | Ctrl+J<br>><br>>                | 0-14.0                               |
| cons                              | Configuración de Vista de compatibilidad<br>Suscribirse a esta fuente<br>Detección de fuentes                                                                                                    | >                               | s del tele                           |
| 950                               | Panel de rendimiento<br>Herramientas de desarrollo F12<br>Informar sobre problemas de sitios web<br>Opciones de Internet                                                                                                    | Ctrl+Shift+U                    | 9∂dipa                               |

## Seleccionamos Contenidos y pulsamos en Certificados

| Opciones d                                                                                                    | e Intern                                                                                   | et        |        |               |        | ?              | × |
|----------------------------------------------------------------------------------------------------|--------------------------------------------------------------------------------------------|-----------|--------|---------------|--------|----------------|---|
| Cone                                                                                                    | xiones                                                                                     | Pr        | ograma | s             | Opci   | ones avanzadas |   |
| Genera                                                                                                    | al                                                                                         | Seguridad | ł      | Priv          | acidad | Contenido      |   |
| Certificad                                                                                                    | Certificados Use certificados para las conexiones cifradas y para fines de identificación. |           |        |               |        | _              |   |
|                                                                                                    | Borrar estado SSL Certificados Editores                                                    |           |        |               |        |                |   |
| Autocompletar<br>Autocompletar almacena lo escrito en<br>páginas web para intentar anticiparse a<br>lo que escribe y sugerir posibles<br>coincidencias. |                                                                                            |           |        | Configuración |        |                |   |

## Seleccionamos el certificado a exportar y pulsamos el botón Exportar

| Opciones de | Internet                                                                |                            | ĩ             | ? ×                 | -              |
|-------------|-------------------------------------------------------------------------|----------------------------|---------------|---------------------|----------------|
| Certificado | s                                                                       |                            |               |                     | ×              |
| Propósito p | lanteado: <to< th=""><th>dos&gt;</th><th></th><th></th><th>~</th></to<> | dos>                       |               |                     | ~              |
| Personal    | Otras personas                                                          | Entidades de certificación | intermedias E | Entidades de c      | ertificaci 💶 🕨 |
| Emitido     | para                                                                    | Emitido por                | Fecha de      | Nombre desc         | riptivo        |
| Б           | RENO ANDUJAR                                                            | AC FNMT Usuarios           | 26/04/2020    | <ninguno></ninguno> |                |
|             | Euportar                                                                | Quitar                     |               | Opringer            |                |
| Importar    | Exportar.                                                               | Quitar                     |               | Opciones            | avanzadas      |

#### Este es el Asistente para exportar certificados

Este asistente lo ayuda a copiar certificados, listas de certificados de confianza y listas de revocación de certificados desde un almacén de certificados a su disco.

Un certificado, que lo emite una entidad de certificación, es una confirmación de su identidad y contiene información que se usa para proteger datos o para establecer conexiones de red seguras. Un almacén de certificados es el área del sistema donde se guardan los certificados.

| Haga clic en Siguiente para continuar. |           |          |   |
|----------------------------------------|-----------|----------|---|
|                                        | Siguiente | Cancelar | 1 |

Ahora hay que marcar la opción Exportar la clave privada, **si no nos deja marcar esta opción** el certificado no nos va a servir a la hora de conectarnos a la VPN, ni realizar procesos de firma.

| Exportar la clave privada<br>Puede elegir la exportación de la clave privada con el certificado.                                                                |  |  |  |
|----------------------------------------------------------------------------------------------------|--|--|--|
| Las daves privadas se protegen con contraseñas. Si desea exportar la clave privada<br>con el certificado, debe escribir una contraseña en una página posterior. |  |  |  |
| ¿Desea exportar la clave privada con el certificado?                                                                                                    |  |  |  |
| Exportar la dave privada                                                                                                    |  |  |  |
| 🔿 No exportar la clave privada                                                                                                    |  |  |  |
| Siguiente Cancelar                                                                                                    |  |  |  |
| Pulsamos Siguiente                                                                                                    |  |  |  |
| Formato de archivo de exportación<br>Los certificados pueden ser exportados en diversos formatos de archivo.                                                    |  |  |  |
| Seleccione el formato que desea usar:                                                                                                    |  |  |  |
| O DER binario codificado X.509 (.CER)                                                                                                    |  |  |  |
| 🔿 X.509 codificado base 64 (.CER)                                                                                                    |  |  |  |
| Estándar de sintaxis de cifrado de mensajes: certificados PKCS #7 (.P7B)                                                                                        |  |  |  |
| Incluir todos los certificados en la ruta de certificación (si es posible)                                                                                      |  |  |  |
| Intercambio de información personal: PKCS #12 (.PFX)                                                                                                    |  |  |  |
| Incluir todos los certificados en la ruta de certificación (si es posible)                                                                                      |  |  |  |
| Eliminar la dave privada si la exportación es correcta                                                                                                    |  |  |  |
| Exportar todas las propiedades extendidas                                                                                                    |  |  |  |
| Habilitar privacidad de certificado                                                                                                    |  |  |  |
| <ul> <li>Almacén de certificados en serie de Microsoft (.SST)</li> </ul>                                                                                        |  |  |  |
|                                                                                                    |  |  |  |

Cancelar

Marcamos la casilla de Contraseña e introducimos una contraseña y la confirmamos, esta contraseña se utilizará al importar el certificado a otro equipo. Y pulsamos Siguiente

|                           | Agregar |
|---------------------------|---------|
|                           | Quitar  |
|                           | Quiton  |
|                           |         |
|                           |         |
|                           |         |
| Contraseña:               |         |
| ••••                      |         |
| Confirmar contraseña:     |         |
| ••••                      |         |
|                           | 1       |
| Cifrado: TripleDES-SHA1 🗸 |         |

Ahora vamos a seleccionar la carpeta donde guardamos el certificado y le asignamos un nombre. Pulsamos **Examinar** y elegimos la carpeta ( **puede ser una memoria usb o una carpeta de nuestro equipo como el escritorio** ) en el ejemplo una unidad USB , escribimos el nombre del fichero que contendrá el certificado y pulsamos **Guardar**.

| Archivo que se va a exportar<br>Especifique el nombre del ar                           | rchivo que desea export | ar            |        |             |               |      |
|----------------------------------------------------------------------------------------|-------------------------|---------------|--------|-------------|---------------|------|
| Nombre de archivo:                                                                     |                         |               | Examin | ar          |               | A.C. |
| 🥝 Guardar como                                                                         |                         |               |        |             |               | ×    |
| $\leftarrow$ $\rightarrow$ $\checkmark$ $\uparrow$ $\blacksquare$ $\rightarrow$ Unidad | de USB (F:) 🔸           | 5 V           | Q      | Buscar en l | Jnidad de USB | (F:) |
| Organizar 👻 Nueva carpeta                                                              | 1                       |               |        |             | · <b>·</b>    | ?    |
| 🔮 Documentos 🖈 ^ 🛛 No                                                                  | ombre                   | ^             |        | Fecha de n  | nodificación  | Тіро |
| 📰 Imágenes 🖈                                                                           | datos                   |               |        | 15/03/2020  | 0 0:32        | Carp |
| Unidad de USB (F:                                                                      |                         |               |        |             |               | >    |
| Nombre: certifrancis                                                                   | s                       |               |        |             |               | ~    |
| Tipo: Intercambio                                                                      | o de información per    | sonal (*.pfx) |        |             |               | ~    |
| ∧ Ocultar carpetas                                                                     |                         |               |        | iuardar     | Cancelar      | r    |

Y pulsamos Finalizar, ya tenemos el certificado para instalarlo en el nuevo equipo.

# Finalización del Asistente para exportar certificados

El Asistente para exportar certificados se completó correctamente.

Especificó la siguiente configuración:

| Nombre de archivo                                         | C:\Users\Usua  | rio \Desktop \cer |
|-----------------------------------------------------------|----------------|-------------------|
| Exportar daves                                            | Sí             |                   |
| Incluir todos los certificados en la ruta de certificació | n Sí           |                   |
| Formato de archivo                                        | Intercambio de | información pe    |
|                                                           |                |                   |
|                                                           |                |                   |
|                                                           |                |                   |
| <                                                         |                | >                 |
|                                                           |                |                   |
|                                                           | Finalizar      | Cancelar          |